## **Employment Verification**

Last Modified on 04/13/2021 12:54 pm MDT

There are 2 ways a Flight Attendants can find employment information online.

## UltiPro

- Log into UltiPro
- Click on "Menu" then select "Myself"
- There is a list of Tabs to include "Personal" in this section, you can find information pertaining to Company employment, job status, and job-related personal information. The Job tab will detail your job title information and compensation.

## Human Resources

Keep in mind there is a fee if you decide to verify your employment using this option.

- Log into MyFrontier.org
- Click on "My Departments"
- Click on "Human Resources"
- Under "Quick Links" click "Employee Verification" and select "Verify"